Edge Hill University

# Advanced Academic Skills (Education) 2016/17

Learning Services

edgehill.ac.uk/ls blogs.edgehill.ac.uk/ls EHULearnService EHULearnService

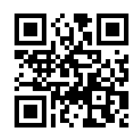

## Contents

| The British Education Index     | 3  |
|---------------------------------|----|
| Educational Research Abstracts  | 5  |
| Web of Knowledge/Web of Science | 7  |
| Zetoc                           | 10 |
| Copac                           | 13 |
| Google Scholar                  |    |

#### The British Education Index

The British Education Index provides bibliographic references to 350 periodicals in the field of Education and Training. This database provides indexes and abstracts of journal articles, allowing you to search for a subject and find relevant articles and where to locate them. There is now some full-text access within this database.

From the Library Catalogue: Do a search for **British Education Index** Click on the title link then click on *'Access: British Education Index'* You will come to the basic search screen. An advanced search facility is available if required.

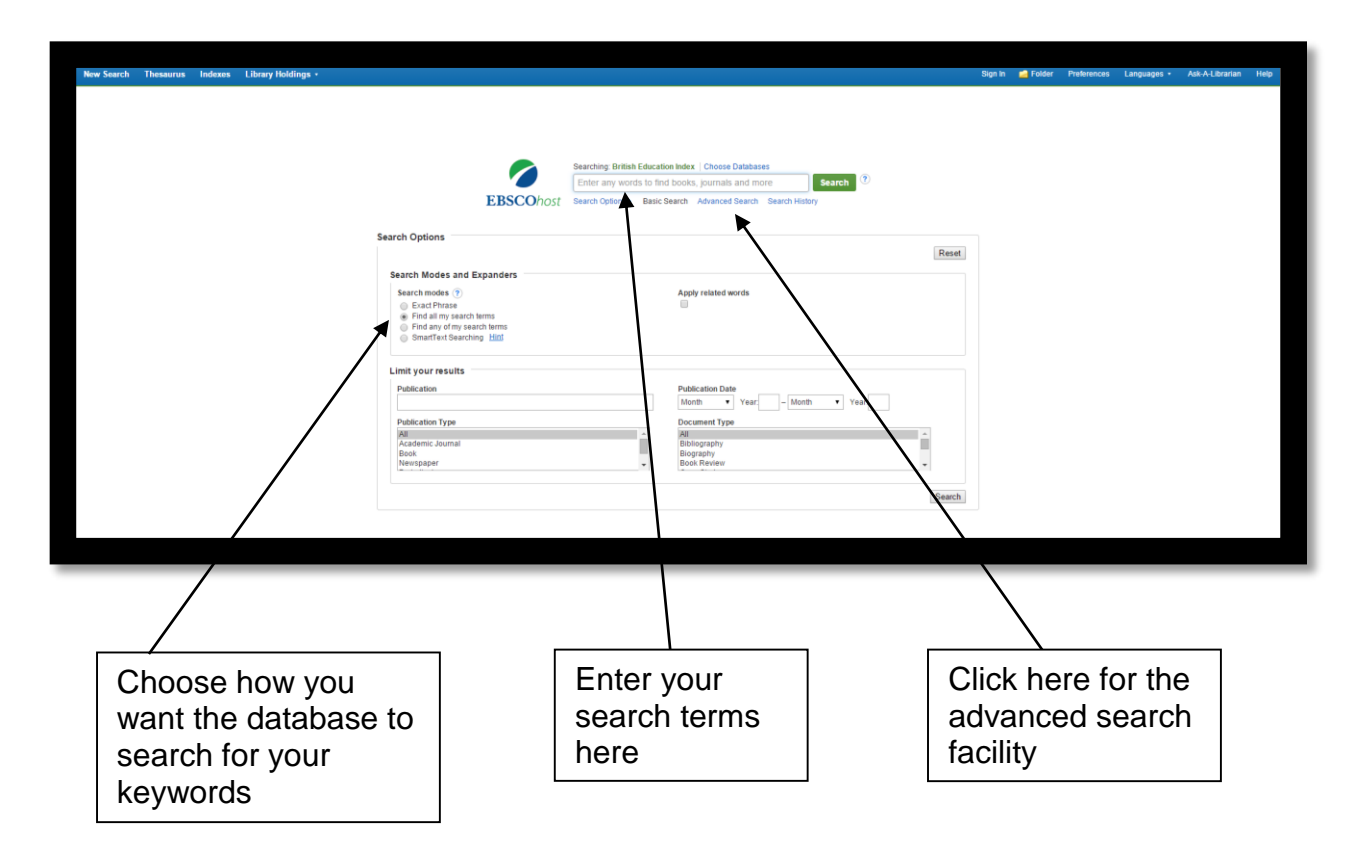

After completing either a basic or advanced search, a list of articles will appear. You may have too many results to look through so it is recommended that you limit your search by a specific date range and by publication and/or subject.

| Limit vour s                                                     | earch by                                                                                                    | Limit your sear                                                                                                    | ch by a                                                       |
|------------------------------------------------------------------|----------------------------------------------------------------------------------------------------|----------------------------------------------------------------------------------------------------|---------------------------------------------------------------|
| choosing fr                                                      | om the menus                                                                                                    | date range                                                                                                    | ,<br>,                                                        |
| horo                                                             |                                                                                                    | acto range                                                                                                    |                                                               |
| пеге                                                             |                                                                                                    |                                                                                                    |                                                               |
|                                                                  |                                                                                                    |                                                                                                    |                                                               |
|                                                                  |                                                                                                    |                                                                                                    |                                                               |
| _                                                                |                                                                                                    |                                                                                                    |                                                               |
| New Search Thesaurus Index                                       | tes Library Holdings -                                                                                                    |                                                                                                    | Sign in 📹 Folder Preferences Languages - Ask-A-Librarian Help |
| Searching: British                                               | nucation Index Choose Databases                                                                                                    |                                                                                                    | Dilibrary Lopo                                                |
| EBSCOhost Enter any works                                        | s to find books, journals and more Search ?                                                                                                    |                                                                                                    |                                                               |
| « Refine Results                                                 | Search Results: 1 - 50 of 491                                                                                                    |                                                                                                    | Relevance - Page Options - 🕞 Share                            |
| Current Search                                                   | 1. Validation of the Wider Outcomes Survey for Te                                                                                                    | achers ( WOST): a measure for assessing the behaviour, relationships and exposur                                                                                                    | re to bullying of children and                                |
| Find all my search terms:                                        | young people with special educational needs an<br>By: Wgelsworth, Michael, Oldferd, Jeremy, Humphrey, N                                                            | d disabilities (SEND).<br>eli Journal of Research in Special Educational Needs. Jan2015, Vol. 15 Issue 1, p3-11. 9p. 1 Diagram, 4 Charts. DOI: 10.                                                                                                    | 1111/1471-3002.12030.                                         |
| "special educational needs"<br>Limiters                          | Subjects: TEACHER SUD 4/5, SPECIAL needs students;<br>Schools; PSYCHOME RICS; GREAT Britain; ENGLAND<br>Academic                                                   | STUDENTS with disabilities; EDUCATIONAL outcomes; RESEARCH; SPECIAL education; TEACHERS; PRIMARY education; TEACHERS; PRIMARY educat | Ition; SECONDARY education; Elementary and Secondary          |
| Publication Date: 20100101-20151231<br>Source Types              | Journal Clink to Prove Check 350 Link for Full lext                                                                                                    |                                                                                                    |                                                               |
| Academic Journals                                                | 2. Worlds apart The nature and quality of the edu<br>sy Webster, Rob, Blatchford, Peter, British Educational /<br>Subjects: SDECIAL education: EDUCATIONAL evolts: | Cational experiences of pupilis with a statement for special educational needs in r<br>Research Journal, Apr2015, Vol. 41 Issue 2, p324-342, 199, 2 Charts, DOI: 10.1002/berg 3144.<br>IS EMENTARY Advantor, TSACHERP antilated, MARCSTREAMING in special advantary, SPECIAL needs students, SCC                                                                                                    | HOL children (REAT British ENGLAND                            |
| Limit To 🗸                                                       | Automic<br>Sournal                                                                                                    | ацияти на оправляти, полотирно извелятно, почто прочин от присви населении, и сонко перей засели, от                                                                                                    | nook annonin, sesare annan, artaarata                         |
| 2010 Publication Date 2015                                       | 3 Developing positive school-home relationships t                                                                                                    | hrough structured conversations with parents of learners with special educational                                                                                                    | needs and disabilities (                                      |
| Show More<br>Options set                                         | SEND).<br>By: Lendrum, Ann; Barlow, Alexandra; Humphrey, Neil, J                                                                                                   | ournal of Research in Special Educational Needs. Apr2015, Vol. 15 Issue 2, p87-96. 9p. 1 Charl. DOI: 10.1111/1471-3802                                                                                                    | 12023                                                         |
| Source Types                                                     | Academic Subjects: SPECIAL education Research; PARENT part                                                                                                    | ticipation in education; STUDENTS' families; SPECIAL needs students; PARENT & child; SPECIAL education; GREAT Brit                                                                                                    |                                                               |
| <ul> <li>All Results</li> <li>Academic Journals (491)</li> </ul> | Journal                                                                                                    |                                                                                                    |                                                               |
| Hagazines (7)                                                    | 4 The placement of secondary school students with<br>the Norwich, Brahm, Black, Alison, Britlah Journal of Spe-                                                    | In Statements of special educational needs in the more diversified system of Engl<br>Ital Education Jun2015, Vol. 42 Issue 2, p128-151, 24p. 6 Charts, 7 Graphs, DOI: 10.1111/1467-8578.12097.                                                                                                    | isn secondary schooling.                                      |
| Subject >                                                        | Academic<br>Journal                                                                                                    |                                                                                                    |                                                               |
| Publication                                                      | 5. Teaching assistants, neuro-linguistic programmi                                                                                                    | ng (NLP) and special educational needs: 'reframing' the learning experience for s                                                                                                    | tudents with mild SEN.                                        |
|                                                                  | By: Kudliskis, Voldis. Pastoral Care in Education. Dec201<br>Subjects: TEACHERS' assistants; SPECIAL needs studi                                                   | 4, Vol. 32 Issue 4, p251-263. 13p. 2 Charts. DOI: 10.1088/02643944.2014.960533.<br>Ints: ACADEMIC support programs; LEARNING strategies; SPECIAL education: Educational Support Services; NEUROLIN                                                                                                    | VGUISTIC programming, FRAMES (Social sciences)                |
|                                                                  | Andemic Link to Full Text Check 360 Link for Full Text                                                                                                    |                                                                                                    |                                                               |
|                                                                  | ,<br>                                                                                                    |                                                                                                    |                                                               |
|                                                                  | /                                                                                                    |                                                                                                    |                                                               |
|                                                                  | /                                                                                                    |                                                                                                    | $\backslash$                                                  |
| Click hore t                                                     | a ago if the                                                                                                    |                                                                                                    |                                                               |
|                                                                  |                                                                                                    | Email, print                                                                                                    | Click here to                                                 |
| item is avai                                                     | ladie                                                                                                    | or save your                                                                                                    | read the                                                      |
| electronical                                                     | lly via the                                                                                                    | selections                                                                                                    | abstract of the                                               |
| library cata                                                     | logue                                                                                                    | here                                                                                                    | article or paper                                              |
|                                                                  | -                                                                                                    |                                                                                                    |                                                               |

You can click on the symbol with the magnifying glass on the right of each result to either read the abstract or go to a more detailed record. The folder symbol with the plus sign gives you the option to add the article to a folder, save it or print it. Click on **360 link to full text** to see if the article can be downloaded via the Library Catalogue.

.

#### **Educational Research Abstracts**

Educational Research Abstracts is an indexing and abstracting database which contains abstracts from over 700 journals covering the field of international research in education. In many cases full text is available through a pdf link.

From the Library Catalogue: Do a search for **Educational Research Abstracts** Click on the title link then click on **'Access: ERA'** 

This will bring you to the homepage of the database. You can search the database by entering keywords into the simple search box or alternatively, click on **Advanced and citation search** for more search options.

| Register Sign<br>Taylors<br>Francis<br>Online Access provided by Edge Hill University                                                                                                    | nin Mobile Librarians Authors & Editors Societies                                                                                                    |
|----------------------------------------------------------------------------------------------------|----------------------------------------------------------------------------------------------------|
| The online platform for Taylor & Francis Group content                                                                                                    |                                                                                                    |
| Within cur and database       Entire site         Within cur and database       Entire site         Brace > Durbases > Educational Research Abstracts Online         Brace > Durbases > Educational Research Abstracts Online         Brace > Durbases > Educational Research Abstracts Online         Brace > Durbases > Educational Research Abstracts Online         Brace > Durbases > Educational Research Abstracts Online         Brace > Durbases > Educational Research Abstracts Online         Brace > Durbases > Educational Research Abstracts Online         Brace > Durbases > Educational Research Abstracts Online         Brace > Durbases > Educational Research Abstracts Online > Durbases > Durbases > Du | Advanced and citation search  Advanced and citation search  Advanc |
| Enter simple search terms here<br>and make sure the default is set<br>to search current database                                                                                                    | Click here for advanced search options.                                                                                                    |

For an advanced search, in the Journals and Reference works section, enter your search terms in the relevant search boxes in the left-hand panel. From the right-hand panels, you can choose a date range to search (e.g. 2010-2015).

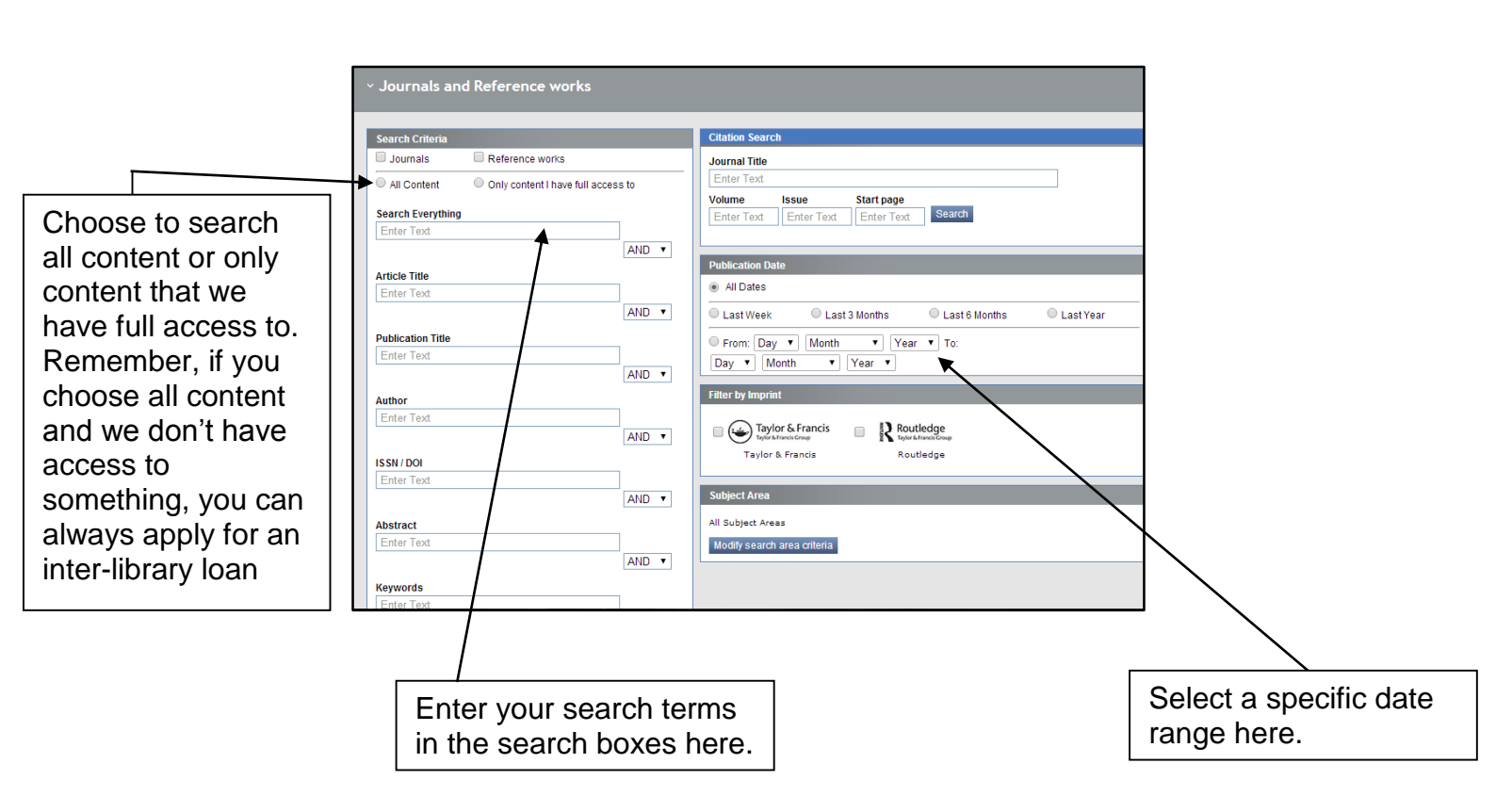

Each article has a link to an abstract and, if there is full text access, a link to either a pdf or html version

| Measuring foundation school effectiveness using English administrative data, survey data and a regression discontinuity design Rebecca Allen Journal: Education Economics Volume 21, Issue 5, December 2013, pages 431-446 Published online: 2 Sep 2013  Download full text   View full text   Abstract   References   Citations   Related articles                                                                                                    | Journal Article           Wiew full text           Download full text           Full access    | Full text via<br>pdf or html<br>links |
|----------------------------------------------------------------------------------------------------|------------------------------------------------------------------------------------------------|---------------------------------------|
| Commercial and the intervention of the intervention of the interv | Journal Article           Wiew full text           Download full text           Access options |                                       |
| Download fuit (axt ) View fuit (axt ) Abstract   servences   selated articles     Family portraits: past and present representations of parents in special education text books     Diane L. Ferguson, Philip M. Ferguson Joanne Kim & Corrine Li     Journal: International Journal of Influence Education     Volume 17, Issue 12, December 2013, pages 1326-1341     Published online: 3 Dec 2013                                                                                                    | Journal Article           Wiew full text           Download full text           Full access    |                                       |
| Link to the abstract                                                                                                    |                                                                                                |                                       |

#### Web of Knowledge/Web of Science

Web of Knowledge (also known as Web of Science) is a citation index comprising six databases. It allows you to see the references cited in an article and to see which articles have cited a particular reference. Full text access to journal articles is possible in many cases.

From the Library Catalogue:

Do a search for Web of Knowledge

Click on the title link then click on 'Access: Web of Knowledge

You will arrive at a page called 'Web of Science Service for UK Education'. Select the button called 'click here to access Web of Science'. This will bring you to the Web of Science search page:

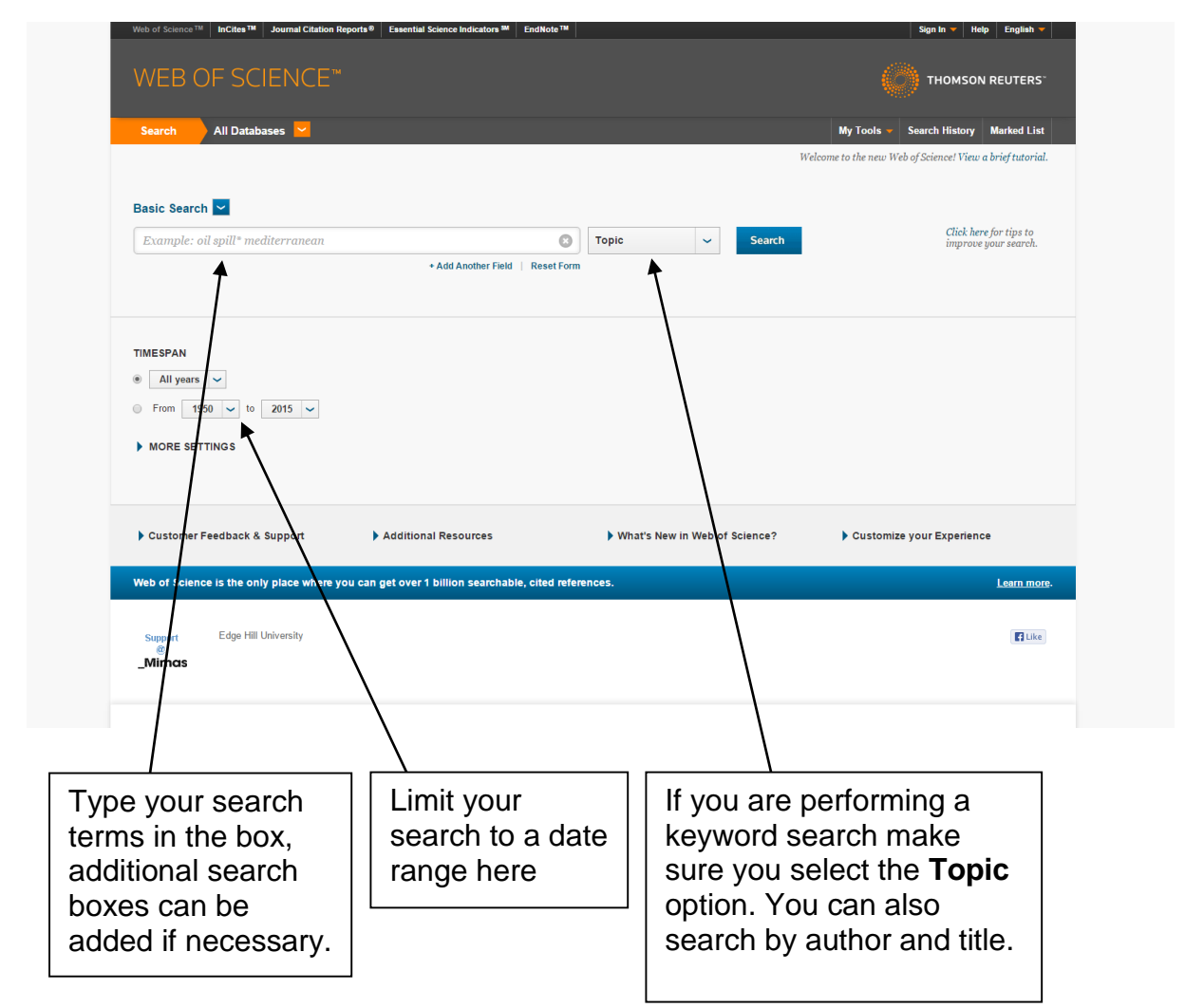

Type your search terms into the search box, adding additional boxes if you need to. Use the drop down list to define what you are searching for (e,g, author, title). If you are performing a keyword search the best option is **Topic**. You can also set a date limit to restrict your search to those years. Click **Search** to perform the search.

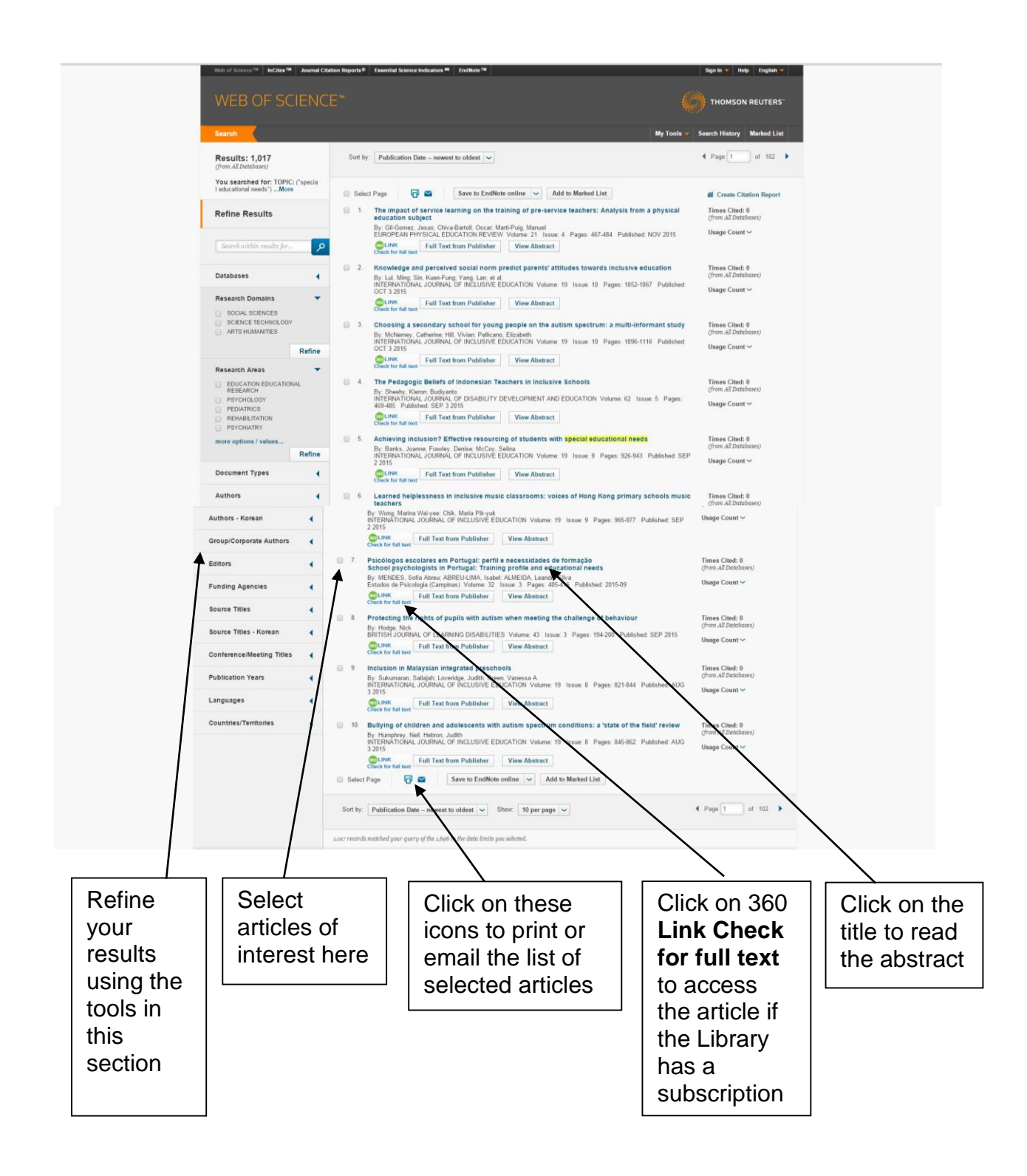

You can refine your search using the tools on the left of the screen. This allows you to filter your results by subject area, language, country and in other ways. If an article looks of interest from the title click on the **View abstract** link or on the title to read the abstract. Click on **360 Link Check for full text** to download the article. This is only available if the Library subscribes to a database which contains the article. You can select articles of interest and either print out the resulting list or email it to yourself.

You can also create an account with Web of Science, allowing you to save your searches and run them again. You can also choose to receive alerts based on your searches, informing you when another article is published which is covered by your search.

#### Zetoc

Zetoc is produced by the British Library and features electronic tables of contents of 20,000 journals and 16,000 conference proceedings.

From the Library Catalogue: Do a search for **Zetoc** Click on the title link then click on 'Access: Zetoc' Click on '**Zetoc Search – Access**'.

If you wish to search for conference papers **and** journal articles click on **General Search**. You will come to the search screen, as below.

|                                                                                                    | Site map Contact us                                                                                                    |
|----------------------------------------------------------------------------------------------------|----------------------------------------------------------------------------------------------------|
| 🕈 Home 🔺 Alert 🔍 Search 🔊 RSS                                                                                                    | ? Support i About                                                                                                    |
| Zetoc Search > General Sea                                                                                                    | New Search (History) (Help)                                                                                                    |
| All fields: "special educational needs"<br>Title:<br>Author(s):<br>ISBN/ISSN:<br>Year published:<br>Search Reset form                                                                                                    | e.g. "smart structures" Burke<br>e.g. Smart Structures and Materials Systems eg. "ability grouping"<br>e.g. Bowden eg. "Bathurst R J"<br>e.g. 0444851786 eg. 00367596<br>e.g. 1995- e.g. 1997-1999 eg1999 |
| The <u>Zetoc</u> service is provided by <u>Mimas</u> at <u>The University of A</u><br><u>Jisc</u> . For help please see the <u>FAOs</u> or contact the Helpdesh<br>Email: <u>zetof@mimas.ac.uk</u><br>Telephone.p161 275 6109<br>Please rend the Terms and Conditions and Privacy and Cook | Aanchester on behalf of the <u>Entish Library</u> and JISC _Mimospectrum<br>ies information                                                                                                    |
| Enter your search<br>terms in this section,<br>using the most<br>appropriate box.                                                                                                    | Limit your search to<br>a date range here.                                                                                                    |

Use the box labelled **All fields** to perform a keyword or use the **Title** or **Author(s)** boxes if these are more appropriate. You can limit your search to a date range by typing in the years that you want to search for in the **Year published** box. Click on **Search**.

You will get a list of results:

|                                                                                                    |                                                                                                    | Site map Contact us                                      |
|----------------------------------------------------------------------------------------------------|----------------------------------------------------------------------------------------------------|----------------------------------------------------------|
| 🕈 Home 🛕 Alert 🔍 Search 🔊 R                                                                                                    | SS ? Support i About                                                                                                    |                                                          |
| Zetoc Search > Brief Rec                                                                                                    | ords                                                                                                    |                                                          |
| Records 1-25 of 1251 for: any: "special educational r                                                                               | eeds" date: 2009-2016                                                                                                    | New Search History Help                                  |
| Sorted on reverse date • Re-sort                                                                                                    |                                                                                                    | Next D Last D                                            |
| Select the Record Title to view the Full Record. Se                                                                                 | ect the checkbox to Tag a record for emailing or downloading. Default is all records (Max of 500).                                                                   | Email Records Download                                   |
| 1 Isaching experiences of students with spe<br>JOURNAL OF RESEARCH IN SPECIAL E                                                     | ial educational needs in co-taught and non-co-taught classes / Stroglos, V : Avramidis, E,<br>DUCATIONAL NEEDS - 2016 ; VOL 16, NUMB 1 ; Page(s): 24-33              | <b>↑ ↑</b>                                               |
| 2 Teachers' concerns about inclusive educati<br>JOURNAL OF RESEARCH IN SPECIAL E                                                    | on in Ahmedabad. India / Shah. R: Das, A: Desal. I: Tiwari. A.<br>DUCATIONAL NEEDS - 2016 ; VOL 16, NUMB 1 ; Page(s): 34-45                                          |                                                          |
| 3 How to make the neighbourhood school as<br>JOURNAL OF RESEARCH IN SPECIAL E                                                       | chool for all? / Lakkala. S. ; Uuslautti. S. ; Mtt. K.<br>DUCATIONAL NEEDS - 2016 ; VOL 16, NUMB 1 ; Page(s): 46-56                                                  |                                                          |
| 4They, think, that, if you're, a teacher here—yo<br>ascial afficulties, (BESD), if noomhead, K.<br>JOURNAL OF RESEARCH IN SPECIAL E | wire not clever enough to be a proper teacher- : the courtesy stigma experienced by teachers empl<br>E.<br>DOCATIONAL NEEDS - 2016 : VOL 16. NUMB 1 : Page(s): 57-64 | loyed at a chools for pupils with behavioural, error and |
| 5 The teacher efficacy for inclusive practices<br>JOURNAL OF RESEARCH IN SPECIAL E                                                  | (TEIP) scale : dimensionality and factor structure / Park. M. H. : Dimitrov, D. M. : Das, A. : Gichu<br>DUCATIONAL NEEDS - 2016 ; VOL 16, NUMB 1 : Page(s): 2-12     | n. M.                                                    |
| 6 Gifted students' intrinsic and extrinsic moti<br>SOURNAL OF RESEARCH IN SPECIAL E                                                 | zations and parental influence on their motivation from the self-determination theory perspective /<br>DUCATIONAL NEEDS - 2016 : VOL 16, NUMB 1 : Page(s): 13-23     | Al-Dhamit, Y.; Kreishan, L.                              |
| 7 Issue Semiation<br>JOURNAL SE RESEARCH IN SPECIAL E                                                                               | DUCATIONAL NEEDS - 2016 ; VOL 16, NUMB 1 ; Page(s): 1                                                                                                    |                                                          |
| 8 Who will present in Soring the broadcast? A<br>JOURNAL OF RESEARCE IN SPECIAL E                                                   | case study at a daily activity centre / Reichenberg_M.<br>DUCATIONAL NEEDS - 2016 ; VOL 16, NUMB 1 : Page(s): 65-73                                                  |                                                          |
| 9 Predicting a high rate of self-six need and<br>of search in developmental disabilities 20<br>Abstract available                   | parent-assessed peer problems_is it typical for students with disabilities? / Schwab, Susanne _ G<br>16 ; VOL 49 ; Page(s): 196-204                                  | Bebhardt, Markus : Hessels, Marco († 12. Nusser, Lena    |
| 10 <u>Studying teaching methods</u> strategies and<br>Early child development and care - 2016; to<br>beharrert available            | best In Kices for young children with special educational needs / Tzhvinkou, S. : Papoutsaki, K.<br>/OL 186, NJNR 6 : Page(s): 971-980                               |                                                          |
|                                                                                                    |                                                                                                    |                                                          |
| Click on the article title to                                                                                                    | Click here to                                                                                                    | Click here to email your                                 |
| see more information                                                                                                    | select articles of                                                                                                    | selected records or to                                   |
| about the article or                                                                                                    | interest                                                                                                    | download them into                                       |
| conference paper                                                                                                    |                                                                                                    | Notepad                                                  |
|                                                                                                    |                                                                                                    |                                                          |

If you see an article which looks useful, click on the article title to see further details:

| ZECCOC<br>INFORMING RESEARCH<br>↑ Home ▲ Alert Q. Swetch 为 RSS ? Support i About<br>Zector Search > Eull Decords                                                                                                    | Site map Contact us                                                                                                    |
|----------------------------------------------------------------------------------------------------|----------------------------------------------------------------------------------------------------|
| Records 6 of 1624 for any."apecial educational needs."                                                                                                    | New Search History Help                                                                                                    |
|                                                                                                    |                                                                                                    |
| Select the checkbox to Tag the record for emailing or downloading.                                                                                                    | Email Records Download                                                                                                    |
| Ancie Tile Binging Insider Perspectives into Inclusive Teacher Learning: Potentials an<br>Dialatinges for Educational Professionals added by Phyllis Jones (eff Roads<br>2009; Phyllis Jones (eff Roads<br>2009; Phyllis Jones (eff Roads)<br>2009; Phyllis Jones (eff Roads)<br>2009; Phylis Jones (eff Roads)<br>2009; Phylis Jones (eff Roads)<br>2009; Phylis Jones (eff Roads)<br>2009; Phylis Jones (eff Roads)<br>2009; Phylis Jones (eff Roads)<br>2009; Phylis Jones (eff Roads)<br>2009; Phylis Jones (eff Road | d<br>dys. 2014.<br>Full text options<br>Center failed from the control of the full text (0)<br>Research private data for a poster only)<br>Big from British Library text (0) (includes copyright fee)<br>Enter Records<br>(Previous) Brief Records (New P) |
|                                                                                                    | Click on ' <b>Check for full text'</b><br>to see if the article is available                                                                                                    |
|                                                                                                    | from our collection.                                                                                                    |

Click on the link that says **Check for full text** to see if the article is available through our collection. If the article is available you will be taken to a page which contains the full text link. If it isn't available you can apply for an inter-library loan.

You can also have the details of articles and papers emailed to yourself, or you can download the details into Notepad for printing out. From the results page select articles of interest by inserting a tick in the check box and then selecting either **Email Records** or **Download**, as appropriate. If you choose the email option you will be asked for your email address.

### Copac

Copac is a library catalogue which searches the combined catalogues of the leading research universities in the UK, as well as National Libraries and specialist libraries. It includes the library catalogues of all the universities which are members of **Research Libraries UK**, as well as the British Library, National Library of Wales and National Library of Scotland. There is a full list of contributing libraries available at <u>copac.jisc.ac.uk/about/libraries/</u>.

You can access Copac without logging in but if you login then you will be able to create online bibliographies, and to save, edit and reuse searches. The instructions below contain details of how to login to Copac.

Go to copac.jisc.ac.uk/

Click on Sign In

Type Edge Hill University in the search box, entitled Which organisation would you like to sign in with? and click Continue.

The GO login screen will appear. Log in with your network username and password

The **Quick Search** page will appear, with tabs to use the **Main Search** or **Map Search** options. The **Main Search** page gives more search options and is described here.

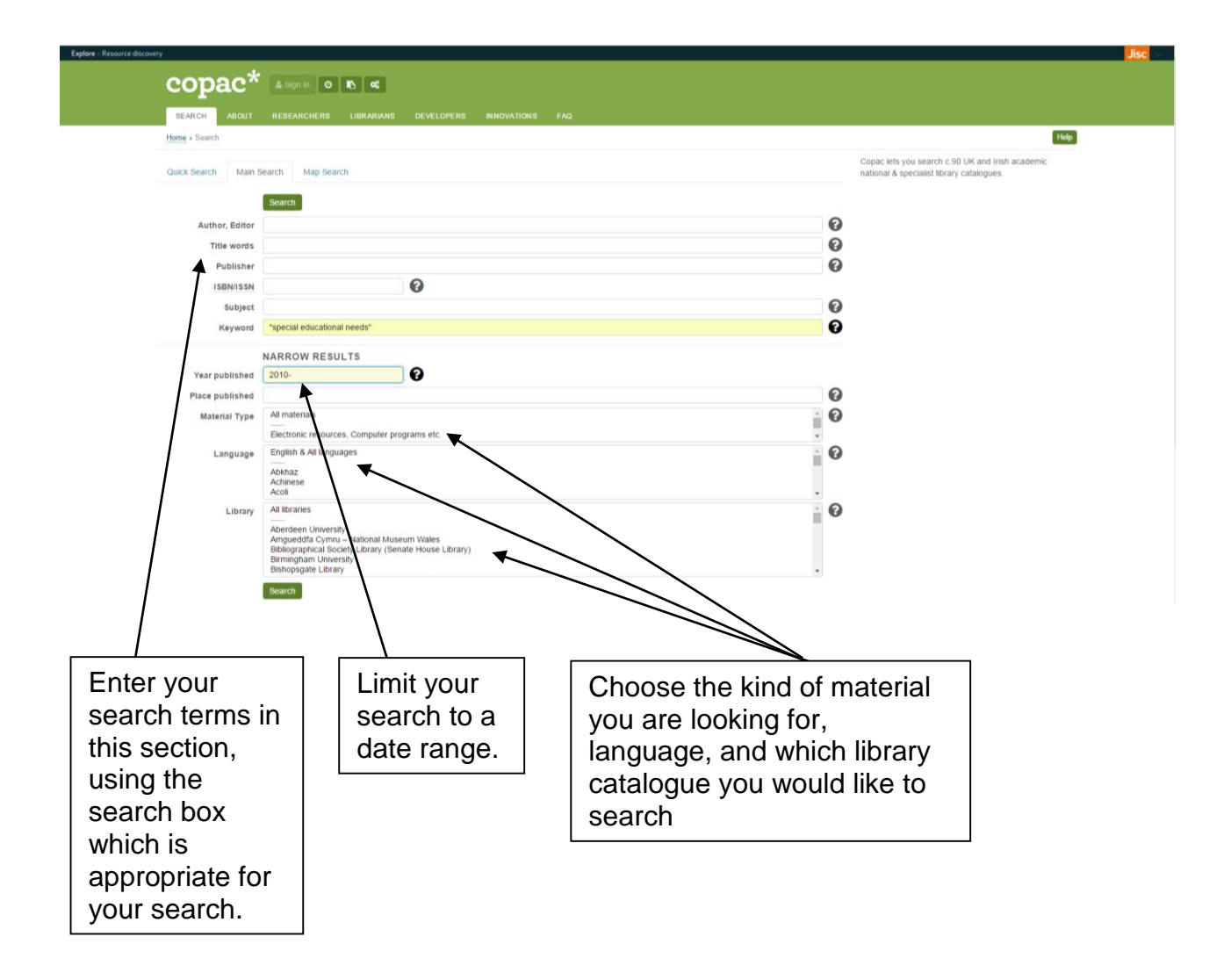

You get a list of results, as below. Select a title of interest.

| cop                                                     | ac                                   | *                                                                                                    |                                         | Main Search Map Se<br>Author, Editor<br>Title words<br>"special educational n<br>2008-2013<br>Search More option | arch New Search<br>?<br>?<br>eeds"??<br>?<br>S |
|---------------------------------------------------------|--------------------------------------|----------------------------------------------------------------------------------------------------|-----------------------------------------|----------------------------------------------------------------------------------------------------|------------------------------------------------|
| SEARCH ABOUT RESEARCHE                                  | KS LIBRARIANS                        |                                                                                                    |                                         | Sign Out                                                                                                    | <b>₿</b> *                                     |
| Home » Search results 1–25 of 1770 f                    | or Year published: 2008              | -2013 ; Keyword: "special educational needs"  🔊                                                                                                    |                                         |                                                                                                    |                                                |
| Title, Date Sort                                        | 25 💌 Show                            | Select all Clear all                                                                                                    |                                         | << < 1 ▼                                                                                                    | Go of 71 2 3 > >>                              |
| Search Within Results:                                  | 1. 🗐 🖉 Bride<br>[Nev<br>Cent         | <u>ies. Supplement.</u><br>castle] : [University of Northumberland at Newcastle, Special Educ<br>re]                                                                                           | ational Needs Resource                  | Held A<br>British L                                                                                              | t:<br>ibrary                                   |
| Search                                                  | 2. 🗐 🖉 Prov<br>Edin                  | sion for pupils with special educational needs.<br>burgh : Scottish Office Education and Industry Dept., 1996-                                                                                 |                                         | Held A<br>Nationa                                                                                                | t:<br>I Library of Scotland                    |
|                                                         | 3. 🗐 🖉 Insp<br>inclu<br>Card         | ction of Monmouthshire Local Education Authority : special educal<br>sion service / Estyn.<br>ff : Estyn, 2005.                                                                                | ional needs and                         | Held A<br>Nationa                                                                                                | t:<br>I Library of Scotland                    |
|                                                         | 4. 🗐 🖉 An o<br>Com<br>Equi           | verview of the Special Educational Needs and Disability Order (NI) 2<br>mission for Northern Ireland.<br>Ility Commission for Northern Ireland.                                                | 2005 / Equality                         | Held A<br>Nationa                                                                                                | t:<br>I Library of Scotland                    |
|                                                         | 5. 🗆 🖉 Insp<br>f<br>Card             | ection of Neath Port Talbot Local Education Authority : Special Edu<br>sion.<br>ff : Estyn, c2006.                                                                                             | cational Needs and                      | Held A<br>Nationa                                                                                                | t:<br>I Library of Scotland                    |
|                                                         | An ir<br>have<br>Wall                | vestigation into young people's perception of special educational ne<br>had a stateme which ceased [electronic resource] / Lauretta Wal<br>er, Lauretta.                                       | eeds (SEN) where they<br>ker.           | Held A<br>British L                                                                                              | :<br>ibrary                                    |
| /                                                       | 7.  Pare educ O'Co                   | ield : University of Sheffield, 2007.<br>tts' experiences of the statutory assessment and statementing pro<br>ational needs (SEN) in Northern Ireland [electronic resource] / Una<br>nor, Una. | cedures for special<br>O'Connor.        | Held Ar<br>British L                                                                                             | :<br>Ibrary                                    |
|                                                         | 8. 🗐 🖉 Esc.<br>Rioro<br>Lond         | st: University off Jlister, 2006.<br>pe from War: Hatmah's story / James Riordan.<br>an, James, 1336<br>on : Kingfisher, 2105.                                                                 |                                         | Held A<br>Nationa                                                                                                | : Coogle<br>Preview<br>Library of Scotland     |
|                                                         | 9. 🗐 🖉 Spec<br>of Cr<br>Grea<br>Lond | ial Educational Newds and Disability (Support) Bill. / (By Great Brit<br>mmons.)<br>Entrian. Parlament. House of Commons.<br>on : The Stationery Office, 2009.                                 | ain. Parliament. House                  | Held Ar<br>Leeds<br>Nationa<br>Southar                                                                           | Library of Scotland                            |
|                                                         | Export : O S                         | elected records Export as Endnote, Zotero 💽<br>Il 25 records on page<br>Il 1770 records in results                                                                                             | Export Email Add to My                  | / References                                                                                                    |                                                |
| Title, Date 💽 Sort                                      | 25 Show                              | Select all                                                                                                    | $\setminus$                             | << < 1 <b>•</b>                                                                                                  | Go of 71 2 3 > >>                              |
| Search Hisbry 2008-2013, "special educational r         | needs" : 1 hits. 14:11.              | My References                                                                                                    |                                         |                                                                                                    | f B 22 B • • •                                 |
| Copac Hepdesk   Accessibility   Privac<br>JISC _Mimas   | RLUK                                 | Ng (9).<br>And a second                                                                                                    |                                         |                                                                                                    | Contact   Site Map                             |
| ,<br>Select referenc<br>of interest by<br>clicking here | ces                                  | Click on the title to<br>see the full record<br>of each item                                                                                                    | Click he<br>to add re<br><b>Referen</b> | re to Exp<br>esults to<br>ices                                                                                   | oort, Email<br>My                              |

You will then see the full record of the item, including details of which library has the item in stock. If you wish to visit another library it is recommended that you contact them first to find out their access policy. You may need to join the <u>Sconul Access</u> scheme or apply for a reader's card. Alternatively you can fill in an inter-library loan form, available from the library catalogue, and we will try to borrow the item from another library for you.

|                |                                   |                               |                                                         |                                 | << < Back                            | to results >>>>     |
|----------------|-----------------------------------|-------------------------------|---------------------------------------------------------|---------------------------------|--------------------------------------|---------------------|
| ~              |                                   |                               |                                                         |                                 | Held At:                             | Coogle<br>Preview   |
| 9. @?          | Special Educational 1             | leeds and Disability (Support | t) Bill.                                                |                                 | sheel                                |                     |
|                | Author                            | Great Britain. Parliament. I  | House of Commons.                                       |                                 |                                      |                     |
|                | Senes                             | [HC] Bill ; 26                | 2                                                       |                                 | National Library of Scotland         |                     |
|                | Dublished                         | House of Commons bills. 2     | 20.<br>                                                 |                                 | Southampton                          | (                   |
|                | Published<br>Dhysical description | London : The Stationery Of    | mce, 2009.                                              |                                 |                                      |                     |
|                | ISBN                              | 0216633686                    |                                                         |                                 | T                                    |                     |
|                | 10014                             | 9780215533586                 |                                                         |                                 | lote: Documents recorded on Co       | opac may be         |
|                | Notes                             | A Bill to make provision for  | r further training of teachers and specialist staff: to | make requirements relating to   | available for loan. To try and borry | ow a document,      |
|                |                                   | access to specialist servic   | ces.                                                    | demonstration researching to    | make an inter-library loan reque     | st via a library of |
|                |                                   | Full text accessible when I   | logged into Webcat.                                     |                                 | which you are a member, for inst     | ance your           |
|                |                                   | Also available online.        |                                                         |                                 | university library.                  |                     |
|                | Contents                          | HC Bill 26.                   |                                                         |                                 | 1                                    |                     |
|                | Summary                           | A Bill to make provision for  | r further training of teachers and specialist staff and | I to make requirements relating | 1                                    |                     |
|                |                                   | to access to specialist ser   | rvices.                                                 |                                 | 1                                    |                     |
|                | Subject                           | Special educational needs     | : Disability: Support: Bills                            |                                 | /                                    |                     |
|                |                                   | Education: Special education  | ional needs: Disability: Support: Bills                 |                                 |                                      |                     |
|                | Language                          | English                       |                                                         | 1                               |                                      |                     |
|                | Internet Resources                | http://services.parliament.u  | uk/bills/2008-09/support.html                           |                                 |                                      |                     |
|                |                                   | Does this record have e       | errors?                                                 | /                               |                                      |                     |
| Export         | t: Export as Endnote,             | Zotero 💌 Export E             | mail Add to My References                               |                                 |                                      |                     |
|                |                                   | 11                            | 1                                                       | /                               |                                      |                     |
|                |                                   |                               | N N                                                     | 1                               |                                      |                     |
|                |                                   |                               | 1                                                       |                                 |                                      |                     |
|                |                                   |                               | 1                                                       |                                 |                                      |                     |
|                |                                   |                               | 1                                                       |                                 |                                      |                     |
|                |                                   |                               |                                                         |                                 |                                      |                     |
|                |                                   |                               | , <u> </u>                                              | ┐ <u>┌──</u> /                  |                                      |                     |
| Click          | chere to e                        | export                        | Click here to                                           |                                 | find                                 |                     |
| Click          | c here to e                       | export                        | Click here to                                           | Click to                        | find                                 |                     |
| Click          | chere to e                        | export                        | Click here to                                           | Click to                        | ) find<br>details                    |                     |
| Click<br>for p | c here to e                       | export<br>to have             | Click here to add to My                                 | Click to<br>further             | o find<br>details                    |                     |
| Click<br>for p | c here to e<br>rinting or         | export<br>to have<br>details  | Click here to<br>add to My<br>References                | Click to<br>further             | o find<br>details<br>he item         |                     |

Click on the name of the library to obtain holdings information:

| Home » Search results for Year pub                                                                                                    | ished: 2008-2013 ; Keywo                                                | ord: "special educational needs" » Result 9 of 17 | 770 » Leeds holdings |     |                                                                                                    |                                                           |
|----------------------------------------------------------------------------------------------------|-------------------------------------------------------------------------|---------------------------------------------------|----------------------|-----|----------------------------------------------------------------------------------------------------|-----------------------------------------------------------|
|                                                                                                    |                                                                         |                                                   |                      |     | Back to r                                                                                              | results Back to iter                                      |
| Leeds holdings informatic<br>Special Educational Needs and D<br>Great Britain. Parliament. House o<br>London : Stationery Office, 2009. | n for:<br>sability (Support) Bill<br>f Commons.                         | / [By Great Britain. Parliament. House o          | f Commons.]          |     | Also Held At:<br>National Library of Scotland<br>Southampton                                           | Google<br>Preview                                         |
| Location                                                                                                    | Shelfmark                                                               |                                                   | Availability/Copy N  | ote | Note: Documents recorded on (<br>available for Ioan. To try and bor<br>make an inter-library Ioan requ | Copac may be<br>rrow a document,<br>iest via a library of |
| Brotherton West floor 3                                                                                                    | Official Publi                                                          | cations British Parliament                        | AVAILABLE            |     | which you are a member, for ins<br>university library.                                                 | stance your                                               |
| More details about: University     Search History     2008-2013 ; "special education                                                    | of Leeds Libraries<br>al needs" : 1 hits. 14:                           | 11.                                               |                      |     | Back to r                                                                                              | results Back to iter                                      |
| More details about: University     Search History     2008-2013 ; "special education                                                    | of Leeds Libraries                                                      | 11.                                               |                      |     | Back to r                                                                                              | results Back to iter                                      |
| More details about: University     Search History     2008-2013 ; "special education     Copac Helpdesk   A :cessibility   Pri          | of Leeds Libraries<br>al needs" : 1 hits. 14:<br>vacy & Cookies   Copyr | 11. My References                                 |                      |     | Back to r                                                                                              | results Back to iter                                      |
| More details about: University Search History 2008-2013; *special education Copac Helpdesk   A :cessibility   Pri                       | of Leeds Libraries                                                      | 11. My References                                 |                      |     | Back to r                                                                                              | esults Back to iter                                       |

You can also add references to the **My References** folder by clicking on the **Add to My References** link in the record of the item. This will allow you to build up a list of useful items and format it for printing.

|                                                                                                  |                                                                                                    | Sign Out                |
|--------------------------------------------------------------------------------------------------|----------------------------------------------------------------------------------------------------|-------------------------|
| SEARCH ABOUT RESEARCHERS LIBRA                                                                   | ARIANS DEVELOPERS INNOVATIONS FAQ                                                                                       |                         |
| Home » My References: 1–1 of 1 records                                                           |                                                                                                    |                         |
| My References: 1–1 of 1 rec                                                                      | ords                                                                                                    |                         |
| 25 Show C Select all Clear all                                                                   |                                                                                                    | << < <b>1</b> of 1 > >> |
| Special Educational Needs and I                                                                  | Disability (Support) Bill. / [By Great Britain. Parliament. House of Commons.]                                          |                         |
| London : The Stationery Office, 2                                                                | 2009.                                                                                                    |                         |
| Note Add a note                                                                                  |                                                                                                    |                         |
| Tags 20082013, educational, n                                                                    | eeds, special                                                                                                    |                         |
| Delete selected                                                                                  |                                                                                                    |                         |
| Export :      Selected records Export a                                                          | s Endnote, Zotero 💽 Export Email                                                                                        |                         |
| All 1 records                                                                                    |                                                                                                    |                         |
|                                                                                                  |                                                                                                    |                         |
| 25 💽 Show C 🚍 Select all Clear all                                                               |                                                                                                    | << < 10f1 > >>          |
| 25 Select all Clear all                                                                          | Tags                                                                                                    | << < 1 of 1 > >>        |
| 25 Sthow Select all Clear all<br>Search History<br>• 2008-2013 "special educational needs" : 177 | 70 hits. 15:40. Z0082013 education needs soccial                                                                        | << < 101 > >>           |
| 25 Stow Select all Clear all     Search History     2008-2013, "special educational needs": 177  | Tags<br>70 hits. 15:40. 20082013 educational needs special                                                              | << < 1of1 > >>          |
| 25 Select all Clear all<br>Search History<br>• 2008-2013, "special educational needs" : 177      | Tags<br>70 hits. 15:40. <u>20082013 educations need special</u>                                                         | << < 1of1 > >>          |
| 25 Select all Clear all<br>Search History<br>2008-2013 "special educational needs" : 177         | Tags<br>70 hits. 15:40. 20082013 educational needs special                                                              | << < 1 of 1 > >>        |
| 25 Select all Clear all<br>Search History<br>• 2008-2013 "special educational needs" : 177       | 70 hits. 15:40. 20082013 educational special                                                                            | << < 1 of 1 > >>        |
| 25 Select all Clear all<br>Search History<br>• 2008-2013 "special educational needs" : 177       | 70 hits. 15:40. 20082013 educational need special                                                                       | << < 1 of 1 > >>        |
| 25 Select all Clear all<br>Search History<br>• 2008-2013 "special educational needs" : 177       | Tags<br>70 hits. 15:40. 20082013 educational need: special                                                              | << < 1of1 > >>          |
| 25 Select the item(s)                                                                            | 70 hits. 15:40. Tags<br>20082013 educationAneed special<br>Select the format Select                                     | << < 1 of 1 > >>        |
| 25 Select the item(s)                                                                            | 70 hits. 15:40.<br>Tags<br>20082013 education reed, special<br>Select the format<br>that you wish to<br>Select<br>Expor | << < 1 of 1 > >>        |

#### **Google Scholar**

Go to scholar.google.co.uk

I

Before searching it would be beneficial to link Google Scholar to the Edge Hill Library Catalogue. Doing this it will give you direct links to articles that Edge Hill subscribe to.

To do this click **Settings** from the top right hand side of the screen then click **Library Links**. Search for **Edge Hill University** in the search box.

|   | Web Images Mo     | 10                                                                                                    |                                                                                                  |  |
|---|-------------------|----------------------------------------------------------------------------------------------------|--------------------------------------------------------------------------------------------------|--|
|   | Google            |                                                                                                    |                                                                                                  |  |
|   | Scholar Settings  |                                                                                                    |                                                                                                  |  |
|   | Search results    | Show library access links for (choose up to five                                                                                                    |                                                                                                  |  |
| Ľ | Library inks      | e.g., Harvard                                                                                                    | ۹.                                                                                               |  |
|   | Account<br>Button | I Edge Hill University - Full-Text @ Edge Hill<br>I Open WorldCat - Library Search                                                                                                    |                                                                                                  |  |
|   |                   | Online access to library subscriptions in shally restricted to patrons<br>your library password, use a campus ci puter, or configure your bro-<br>library's website or ask a local librarian if assistance. | i of that library. You may need to login with<br>wiser to use a library proxy. Please visit your |  |
|   |                   |                                                                                                    | Save Cancel                                                                                      |  |
|   |                   |                                                                                                    | To retain settings, you must turn on cookies                                                     |  |
|   |                   | About Good Scholar Privacy Term                                                                                                    | ns Provide feedback                                                                              |  |
|   |                   |                                                                                                    |                                                                                                  |  |
|   |                   |                                                                                                    |                                                                                                  |  |

Ensure that Edge Hill University Library – Full-Text @ Edge Hill is ticked and then press Save.

You can now begin your search

The results will probably contain a mixture of books, reports and journal articles. Some of these will be electronic and some will not. The electronic results with a full text option will show on the right hand side with usually a PDF link. The provider of the pdf links are often a university's research archive. In such instances you will be able to access a pre-publication version of the article by clicking on this link.

If you have linked your Google Scholar account to Edge Hill (as explained at the beginning of the section) then you may also see next to some resources Full-Text @ Edge Hill. This means that Edge Hill subscribes to this resource. Simply click **Full-Text @ Edge Hill** and click on the link provided. You may also be asked log in.

Here is an example of an article that has both a PDF and Full-Text @ Edge Hill option.

|                                                                                              | Å                           |
|----------------------------------------------------------------------------------------------|-----------------------------|
| The influence of child, family, home factors and pre-school education on the identificati    | ion of [PDF] from ioe.ac.uk |
| special educational needs at age 10                                                          | Full-Text @ Edge Hill       |
| Y Anders, <u>P Sammons</u> , B Taggart, K Sylva British Educational, 2011 - Taylor & Francis |                             |
| The early identification of young children's special educational needs (SEN), as well as the |                             |
| development of specific strategies to support those children identified with special needs,  |                             |
| are increasingly recognised as crucial to facilitating good adjustment to school and to      |                             |
| Cited by 38 Related articles All 11 versions Web of Science: 13 Cite Save                    |                             |
|                                                                                              |                             |
|                                                                                              |                             |
| $\lambda$                                                                                    |                             |
|                                                                                              |                             |
|                                                                                              |                             |
|                                                                                              |                             |

For each result in Google Scholar there is a link enabling you to see related articles and to see who has cited the book or article.

This can lead to other useful sources of information.

Once you have performed a search you will be able to access the advanced search options and to limit your search to a date range. You can also set up an email alert for each search by clicking **Create Alert** (shown in the image below). An email alert will enable you to receive an email whenever a new book, article or report is published which would be found by a search you have already run.

| Web Images More Sign in                                            |                                                                                                    |                                                                                     |                    |  |
|--------------------------------------------------------------------|----------------------------------------------------------------------------------------------------|-------------------------------------------------------------------------------------|--------------------|--|
| Google                                                             | "special educational needs"                                                                                                    | <b>▼</b> Q                                                                          |                    |  |
| Scholar                                                            | About 77, 100 results (0.04 sec)                                                                                                    |                                                                                     | 🖉 My Citations 🛛 👻 |  |
| Articles<br>Case law<br>My library                                 | [800x] Special educational needs<br>R Gullford, G Upton - 2002 - books, google com<br>The contributors frous on particular areas of special educational need, anyuing that e<br>educational provision can be enhanced with reference to the particular problems<br>experienced by Uniform Set in the context of a generic understanding of special<br>Cited by 131 Related articles All 2 versions Cite Save More                                         | liective                                                                            |                    |  |
| Any time<br>Since 2016<br>Since 2015<br>Since 2012<br>Custom range | prorp Report of the committee of enquiry into the education of han<br>people<br>SE Needs - CMND, 1978 - cursos tecmileria edu mx<br>On behalf of the Committee of Enquiry into the Education of Handcapped Childen a<br>Young People. I have the honour to submit our report to you. Our review has been a<br>ranging one, estending well beyond the education service. Our test we has been<br>field by 306 Readed actions. All Yourisons Clin Same More | licapped children and young [PDF] from tecmilenio.edu.mx<br>xd<br>xide-<br>xide-    |                    |  |
| Sort by relevance<br>Sort by date                                  | Mathematics interventions for children with <b>special educational</b><br><u>EH Kneesbergen (EH Van Lui</u> - Remedial and special education, 2003 - rise sagepu<br>Abstract This article pre-ruts the results of a meta-analysis of 58 studies of mathem                                                                                                    | needs a meta-analysis [PDF] from sagepub.com<br>.com Full-Text @ Edge Hill<br>atics |                    |  |
| <ul> <li>include patents</li> <li>include citation</li> </ul>      | <ol> <li>interventions for elementary structures with special needs. Interventions in three differ<br/>domains were selected: preparatory insthematics, basic skills, and problem-solving.</li> <li>Cited by 496 Related articles All 5 versions. Web of Science 134 Cite Save</li> </ol>                                                                                                    |                                                                                     |                    |  |
| 🖼 Create alert                                                     | рстилюн, The politics of <b>special educational heeds</b><br>L Barton - 1988 - Routedge<br>Cited by 200 Related articles. Cite: Save: More                                                                                                    |                                                                                     |                    |  |
|                                                                    |                                                                                                    | Limit your                                                                          |                    |  |
|                                                                    | Set up                                                                                                    | search to a                                                                         | Click here for     |  |
|                                                                    | email alerts                                                                                                    | date range                                                                          | advanced           |  |
|                                                                    | here                                                                                                    | here                                                                                | search options     |  |

If you would like to use an advanced search rather than the simple search box provided, click on the small arrow on the right side of the search box, as shown in the screenshot above. Select Advanced search from the drop down list. This will reveal the advanced search form (shown below) into which you can enter keywords and specify a date range to limit the results to articles published within that timeframe. There is also the option to search for works by a particular author and you can also limit where Google Scholar looks for the keywords you have entered, e.g. anywhere in the article or only in the title of the article.

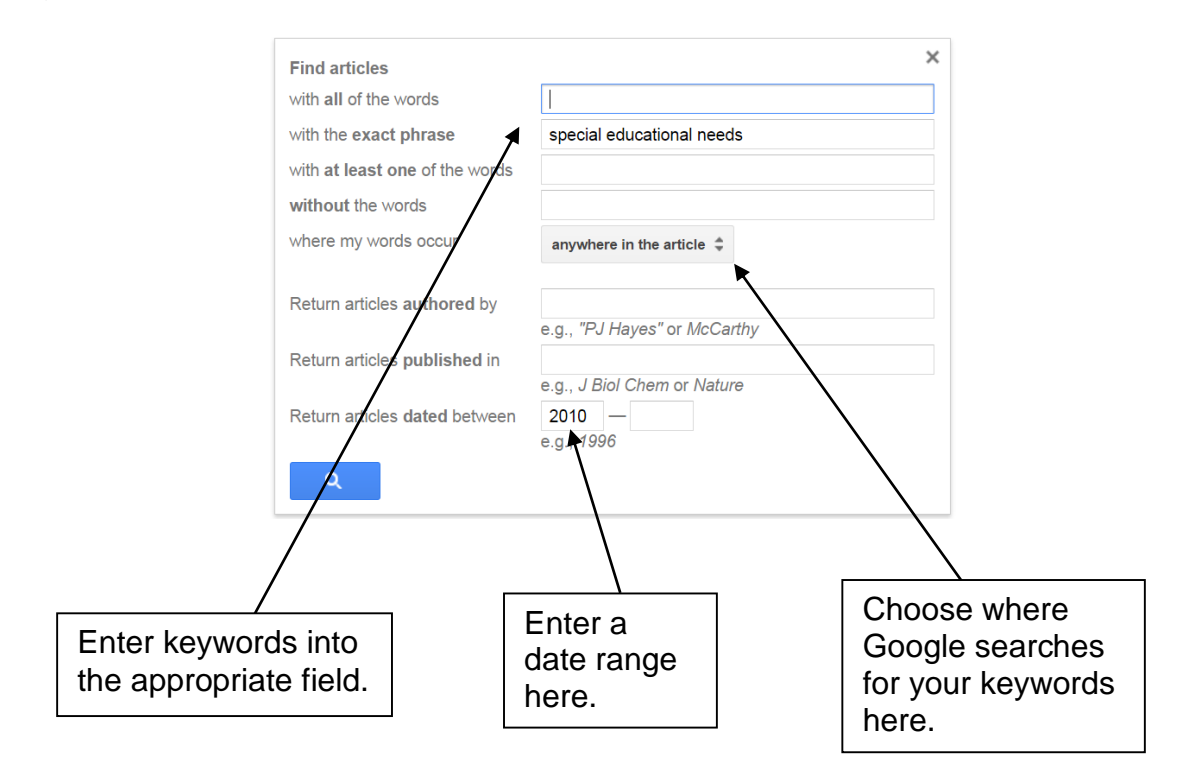